Na e-KUL w zakładce **Praca zdalna -> Office 365** można zobaczyć swoją nazwę użytkownika w usłudze Microsoft Office 365 na KUL. Tworzona jest ona wg. Schematu:

pracownicy: login\_na\_ekul@kul.edu.pl

Microsoft

• studenci: login na ekul@student.kul.edu.pl

WAŻNE: najczęściej popełniany błąd przy próbie logowania to podawanie niewłaściwej domeny w nazwie użytkownika – prawidłowe są powyżej, zaakcentowane kolorem czerwonym.

Można skorzystać z umieszczonych tam przycisków Zaloguj oraz Odzyskaj hasło lub postępować zgodnie z poniższą instrukcją.

Aby rozpocząć korzystanie z usługi należy odzyskać hasło w następujący sposób:

- 1. otwieramy stronę https://www.office.com i klikamy przycisk "Zaloguj się"
- 2. wprowadzamy swoją nazwę użytkownika wraz z poprawną domeną i klikamy "Dalej" a następnie "*Nie pamiętam hasła*"
- 3. W kolejnym oknie przepisujemy kod Captcha (jeżeli jest nieczytelny zmieniamy symbolem dwóch strzałek)

| WICHSOL                                                                                                    |
|----------------------------------------------------------------------------------------------------|
| Wróć do konta                                                                                                    |
| Kim jesteś?                                                                                                    |
| Aby odzyskać konto, najpienw wprowadź identyfikator użytkownika i znaki z poniższego obrazu lub pliku dźwiękowego |
| Identyfikator użytkownika:                                                                                        |
| @kul.edu.pl                                                                                                    |
| Przykład: uzytkownik@contoso.onmicrosoft.com lub uzytkownik@contoso.com                                           |
|                                                                                                    |
| Nk3PWX<br>Wprowadź znaki widoczne na obrazie lub slowa, które usłyszysz.                                          |
| Dalej Anuluj                                                                                                    |

4. Pojawi się okno, w którym będzie wyświetlony fragment naszego adresu e-mail na KUL (tu przyjdzie kod weryfikacyjny). Klikamy niebieski przycisk "Adres e-mail"

| Microsoft                                     |                                                                                                    |
|-----------------------------------------------|----------------------------------------------------------------------------------------------------|
| Wróć do konta                                 |                                                                                                    |
| etap 1 weryfikacji > wybierz                  | nowe hasło                                                                                                    |
| Wybierz metodę kontaktu, z której po          | winniśmy skorzystać w celu weryfikacji:                                                                                                   |
| Wyślij e mail na alternatywny<br>adres e mail | Na alternatywny adres e-mail zostanie wysłana wiadomość e-mail z kodem<br>weryfikacyjnym (gr <sup>eszesse</sup> @kul.pl).<br>Adres e-mail |
| Analaj                                        |                                                                                                    |

5. Na skrzynkę pocztową naszego konta na e-KUL przyjdzie wiadomość z kodem weryfikacyjnym.

| Kod weryfikacyjny e-mail konta Katolicki Uniwersytet Lubelski Ja<br>04. msonilneservicesteam@microsoftonilne.com 11 1060 2020-03-13 8:26 | na Pawła II                                                                                                    |
|----------------------------------------------------------------------------------------------------|----------------------------------------------------------------------------------------------------|
| 🛕 że względów bezpieczeństwa zewoętrzne obrazki zostały zabłokowane. 🛛 Wyświetł obr                                                      | azki                                                                                                    |
|                                                                                                    | Zweryfikuj adres e-mail                                                                                                    |
|                                                                                                    | Dziękujemy za zweryfikowanie konta@kuLedu.pl!                                                                                                    |
|                                                                                                    | Kod: 901081                                                                                                    |
|                                                                                                    | 2 powstaniom.<br>Zespół wilugi Azuro Activo Directory                                                                                                    |
|                                                                                                    | Maxmert Corporation ( the Mannoh Way Bernvert, WA 4025-2018<br>Te national zoolin vydeux merunitosomega adveux e mal. Ne ságos ság na rig.<br><u>Oktoru urannala i hámada uzeme</u> |

6. Przepisujemy otrzymany kod w odpowiednim polu i przechodzimy do formularza wprowadzania nowego hasła

Microsoft

| etap 1 weryfikacji √ > wybierz nowe ha | ISłO                                             |
|----------------------------------------|--------------------------------------------------|
| Weren dé e que baster                  |                                                  |
| Wprowadz nowe hasło:                   |                                                  |
| *******                                | Hasło musi być silne. Silne hasła zawieraja od 8 |
| silne                                  | do 256 znaków, małe i wielkie litery, cyfry oraz |
| Potwierdź nowe hasło:                  | symbole. Nie mogą zawierać nazwy<br>użytkownika. |
|                                        |                                                  |

## WAŻNE:

- hasło musi mieć co najmniej 8 znaków (im dłuższe tym lepiej)
- musi zawierać małe i duże litery oraz cyfrę lub znak specjalny
- musi być inne niż do serwisu e-KUL
- nie może zawierać nazwy użytkownika
- 7. Po kliknięciu "Zakończ" hasło zostanie ustawione i możemy zalogować się i korzystać z usługi.

|                                                   |          |          | $P = m_P$                                | D Wyorday                                                    |                                                     |                                                       |                                                  |                                             |                   |      |
|---------------------------------------------------|----------|----------|------------------------------------------|--------------------------------------------------------------|-----------------------------------------------------|-------------------------------------------------------|--------------------------------------------------|---------------------------------------------|-------------------|------|
| Dzień dobry                                       |          |          |                                          |                                                              |                                                     |                                                       |                                                  | Zainstaluj paklet Office $ \smallsetminus $ |                   |      |
| Hacpocanj<br>nowy<br>Farms                        | Controck | CneDrive | Word                                     | K <b>u</b>                                                   | PowerPoint                                          | CircNote                                              | sharePoint                                       | tean:                                       | Clas<br>Eksteheak | Sway |
| Ostatnio używane Przypięte Udostępnione mi Odlety |          |          |                                          |                                                              |                                                     |                                                       |                                                  | Ť Pra                                       | wicat Latwärz     |      |
|                                                   |          | Bi       | rak ostatnie<br>dokunostiu<br>dokunostiu | e užyvvanyc<br>rické i voječke<br>b przeciącaj d<br>Ť Prasio | th dokumenti<br>ang z trayai sed<br>sianent tray wo | ów online ;<br>am. Aby rogo<br>Su przekazan a<br>Nowy | sakietu Offics<br>sugi, stadu may<br>Latvarda go | =                                           |                   |      |